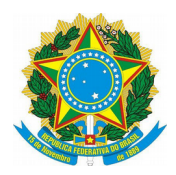

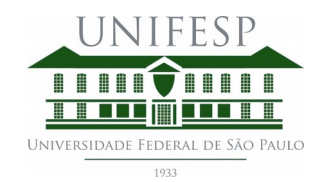

para

# CONFIGURANDO REDIRECIONAMENTO DO E-MAIL INSTITUCIONAL PARA OUTRO SERVIÇO DE E-MAIL

Há pouco tempo houveram mudanças nas configurações do serviço de e-mail institucional. Por esta, aos serviços de e-mail comerciais e pessoais não é mais possível que estes sejam configurados para buscar as mensagens no e-mails institucional. Para atender a esta demanda nas configurações do e-mail institucional é possível configurar filtros de redirecionamento para outros endereços de e-mail. Os passos para configuração estão abaixo descritos:

 Acesse o endereço <u>http://email.unifesp.br/</u>. Esta é a nova interface do serviço de e-mail institucional, que substituiu o antigo correio.unifesp.br. Entre com os mesmos dados de usuário e senha utilizados no serviço anterior:

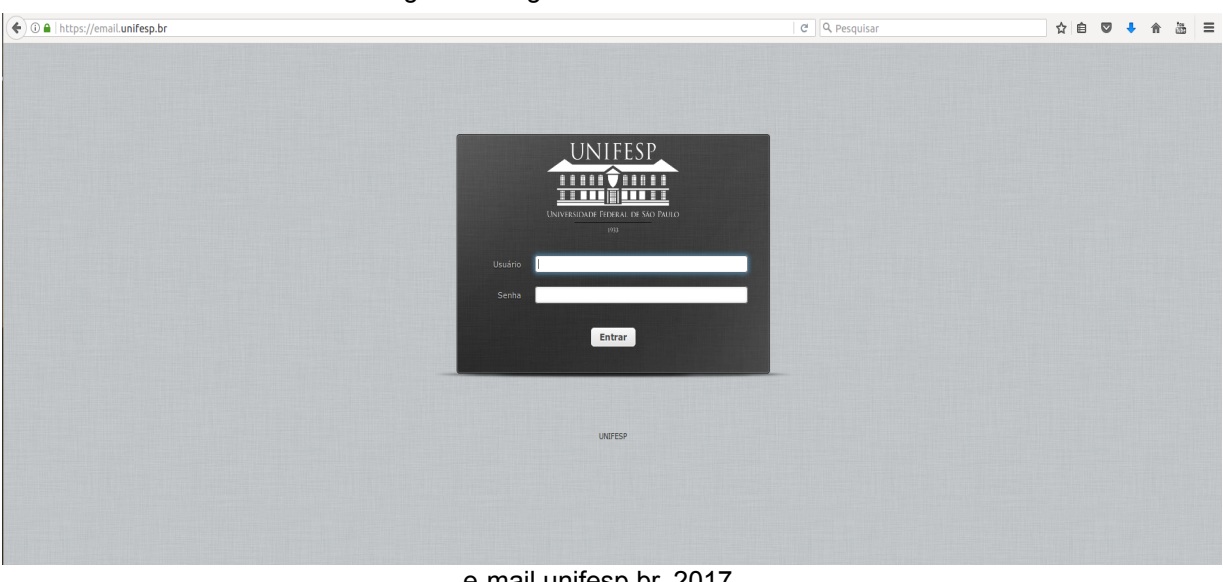

Figura 1: Página nova do E-mail Institucional

e-mail.unifesp.br, 2017

 Na área superior direita clique na engrenagem acessar a tela de "Configurações":

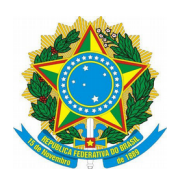

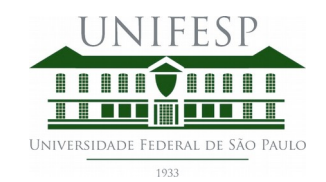

#### Figura 2: Página Inicial do E-mail com destaque para a Opção "Configurações"

| <b>Q</b> Pesquisar |   |                                 | ☆ 自 ♥ ◀              |              |       |    |
|--------------------|---|---------------------------------|----------------------|--------------|-------|----|
|                    |   |                                 | raphael.garce:       | s@unifesp.br | фs    | ai |
|                    |   | 🔀 E-mail 💄 C                    | atálogo de endereços | 🔅 Configura  | ações |    |
|                    |   | Todas                           | ¢ Q.                 |              | 6     | 3  |
|                    | * | De                              | Data                 | Tama         | P 0   | P  |
|                    |   |                                 | Hoje 07:47           | 126 KB       |       |    |
|                    |   |                                 | Qui. 18:05           | 8 KB         | é     | P  |
|                    |   | Diretoria Unifesp - Campus Dia. | Qui. 16:57           | 92 KB        | é     | D  |
|                    |   |                                 | Qui. 16:16           | 14 KB        |       |    |
|                    |   | gouite-noreply@google.com       | 2017-06-02 11:01     | 6 KB         |       |    |
|                    |   | Carlos Roberto                  | 2017-05-25 19:14     | 73 KB        |       |    |
|                    |   | Carlos Roberto                  | 2017-05-25 18:19     | 68 KB        |       |    |

# email.unifesp.br, 2017

• Na tela de configuração selecione a opção "Filtros" no menu à esquerda:

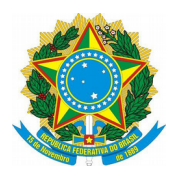

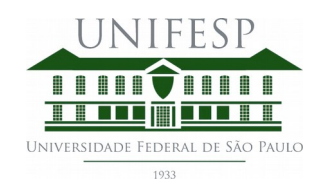

• Figura 3: Selecionando a opção "Filtros"

| I https://email.unifesp.br/?_task=settings |                                                                         |                                     |  |  |  |  |
|--------------------------------------------|-------------------------------------------------------------------------|-------------------------------------|--|--|--|--|
| Sobre                                      |                                                                         | izz na policizz na policizz na poli |  |  |  |  |
| Configurações                              | Seção                                                                   |                                     |  |  |  |  |
| Preferências Pastas Identidades            | Interface de usuário Exibição da Caixa de Correio Exibição de mensagens |                                     |  |  |  |  |
| Filtros                                    | Redigir mensagens     Catálogo de endereços     Pastas de sistema       |                                     |  |  |  |  |
|                                            | Configurações do Servidor                                               |                                     |  |  |  |  |
| ana all unife an hr. 2017                  |                                                                         |                                     |  |  |  |  |

- email.unifesp.br, 2017
- Após isso vá ate a seção "Filtros" (a da direita) e selecione a opção com um botão de (adicionar filtro).

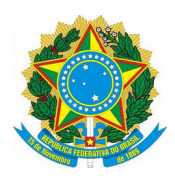

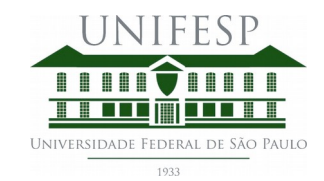

#### Figura 4: Botão de Adicionar Filtro

| Conjuntos de filtro                | Filtros        | Definição de filtro      |
|------------------------------------|----------------|--------------------------|
| Conjuntos de fiitro<br>managesieve | do-informatica | Nome do filtro:          |
| + 🔅                                | + 💠            | Salvar Filtro desativado |

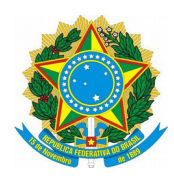

•

Universidade Federal de São Paulo Campus Diadema Divisão de Tecnologia da Informação

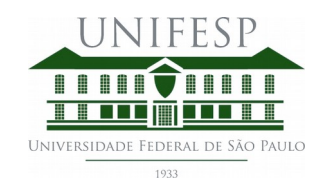

- Na área à direita aparecerão as opções de criação de filtro. Edite-as conforme a sua demanda:
  - Dê um nome para este;
  - Na sessão "Para e-mails recebidos", selecione o item "todas as mensagens";
  - Na sessão "...execute as seguintes ações" selecione "Redirecionar mensagem para"
  - Na caixa à frente deste insira o endereço de e-mail para o qual as mensagens devem ser encaminhadas (gmail, outlook, hotmail, yahoo, etc);
  - Clique no ícone il logo à frente da caixa do e-mail, para adicionar a regra;
  - Clique no botão Salvar para salvar o filtro recém criado.

|                                              |          | raphael.gar             | rces@unifesp.br ပ Sair |
|----------------------------------------------|----------|-------------------------|------------------------|
|                                              | 🔀 E-mail | 👤 Catálogo de endereços | 🔅 Configurações 🔺      |
|                                              |          |                         |                        |
|                                              |          |                         |                        |
| Definição de filtro                          |          |                         |                        |
| Meme do filltro: [kdirecionamento para gmail |          |                         |                        |

Figura 5: Configuração do filtro de redirecionamento

email.unifesp.br, 2017